## **Configuring ServiceDesk Plus**

Configuring ServiceDesk Plus for SSO enables administrators to manage their users using Citrix Gateway. Users can securely log on to ServiceDesk Plus using their enterprise credentials.

To configure ServiceDesk Plus for SSO through SAML, follow the steps below:

- 1. In a browser, type <u>https://sdpondemand.manageengine.com/app/itdesk/HomePage.do</u> and press **Enter**.
- 2. Type your credentials and click Sign In.

| ManageEngine)<br>ServiceDesk Plus     |                                                                                  |  |  |  |  |  |  |  |
|---------------------------------------|----------------------------------------------------------------------------------|--|--|--|--|--|--|--|
| Sign i<br>Email Address:<br>Password: | n to your account      Forgot Password?     Image: Keep me signed in     Sign In |  |  |  |  |  |  |  |

3. On the Landing page, click on your profile name at the top right corner. Click **My Account**.

| ServiceDesk Plus |          |             |         |          |           | Your Trial License is about to expire in 23 day(s) |          |           | ire in 23 day(s) | () Timezone Mismatch | ESM Directory | 🛒 🌐 🔞 🔹 Nilkanth Narkhede * |                                                                     |
|------------------|----------|-------------|---------|----------|-----------|----------------------------------------------------|----------|-----------|------------------|----------------------|---------------|-----------------------------|---------------------------------------------------------------------|
| Â                | Requests | Problems    | Changes | Projects | Solutions | Assets                                             | Purchase | Contracts | *                | <u>hh.</u>           | + Nev         |                             | Nilkanth Narkhede<br>nilkanth@ctxnsqa.com<br>My Account Personalize |
| ¢                | All Anr  | nouncement  | s 🕞     |          |           |                                                    |          |           |                  |                      |               | 00                          | Sign out                                                            |
|                  | New Ar   | nnouncement | Delete  |          |           |                                                    |          |           |                  |                      |               |                             | 0 - 0 of 0 < > 🗔                                                    |
|                  |          | Announceme  | ent     |          |           |                                                    |          |           |                  | Туре                 |               |                             | Accessibility                                                       |
|                  |          |             |         |          |           |                                                    |          |           |                  |                      |               |                             |                                                                     |

4. On the Accounts page, click **Preferences**.

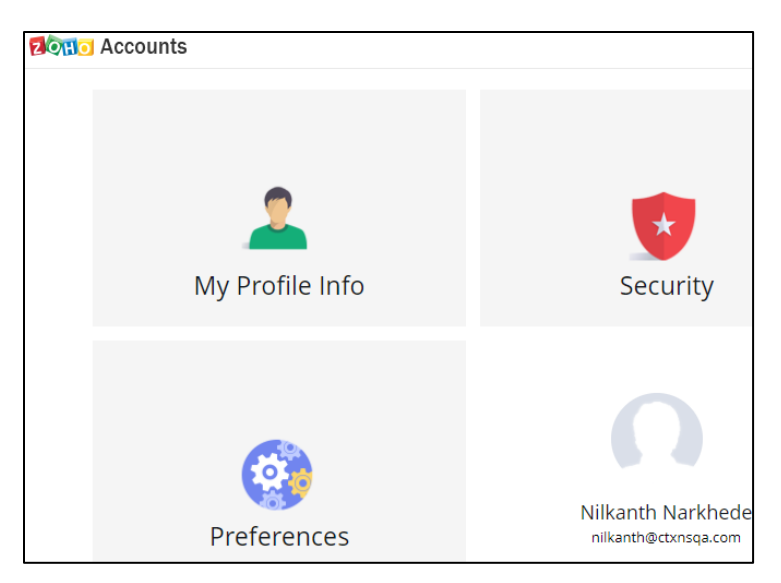

- 5. On the Preferences page, click **SAML Authentication** in the left pane.
- 6. On the SAML Authentication page, type the following information:

| Accounts            |                     |                                     |
|---------------------|---------------------|-------------------------------------|
| Preferences         | Login URL           | https://                            |
| Authorized Websites |                     |                                     |
| Linked Accounts     | Logout URL          | https://                            |
| SAML Authentication |                     | Do you need Logout Response?        |
| Close Account       | Change Password URL | https://                            |
|                     | PublicKey           | Enter/Upload a valid saml publickey |
|                     |                     | Get key from file                   |
|                     | Algorithm           | rsa 🗸                               |
|                     |                     | Just In Time Provisioning           |
|                     | Zoho Service        | Accounts                            |
|                     |                     | Add Cancel                          |

- i. **Login URL**: Enter the IdP URL, SAML 2.0 endpoint, for example, https://example.com/saml/login.
- ii. Logout URL: Enter the IdP Log off URL, for example, https://example.com/ cgi/tmlogout
  Note: This step is optional.
- iii. **Change Password URL:** Enter the URL to change password. **Note**: This step is optional.

- iv. **PublicKey:** Click **Get key from file > Choose File**. Select the IDP certificate and click **Open**.
- 7. Click Add.

The SAML authentication is complete.